## Устранение дублей в Реестре «Обучающиеся»

| 1. | Выявление дублей   | _ 1 |
|----|--------------------|-----|
| 2. | Проверка Профайлов | _ 2 |
| 3. | Устранение дублей  | _ 5 |

### Выявление дублей

Для выявления дублей, необходимо зайти в Реестр «Обучающиеся»:

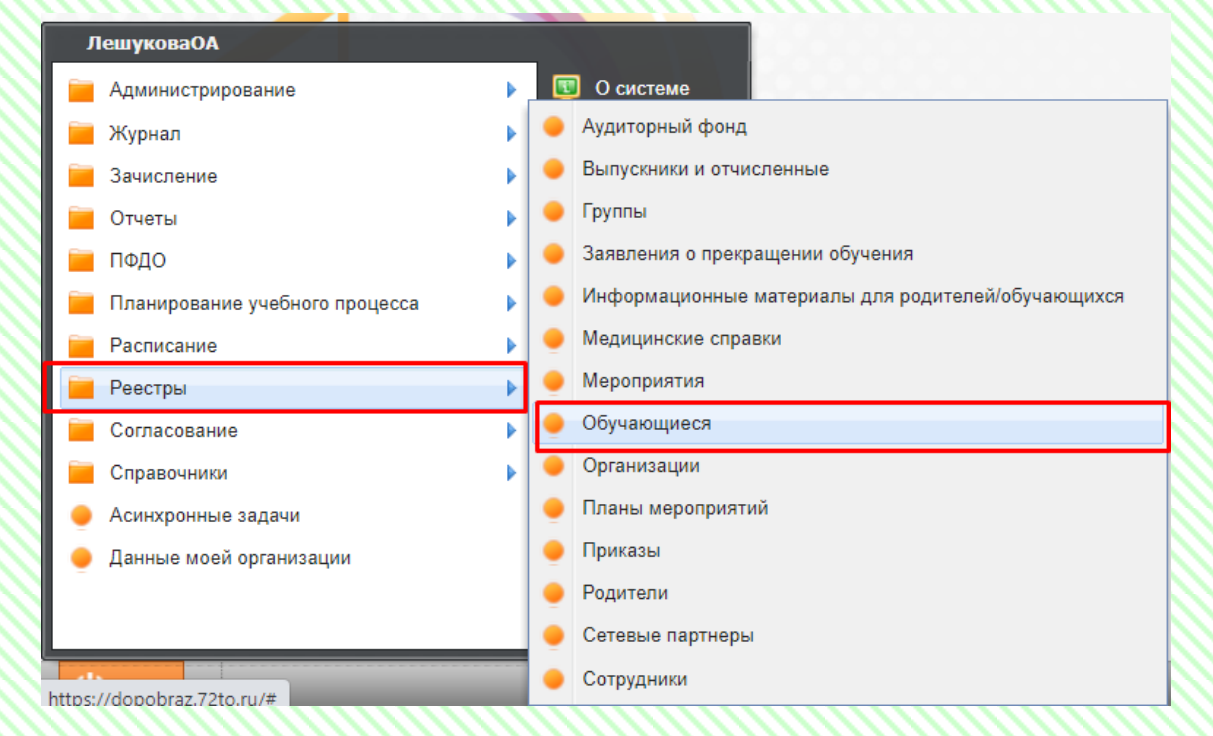

Устанавливаем необходимые фильтры. Для ответственных лиц по муниципальным районам, устанавливаем параметры «Учатся: в любое время» «В текущей и подведомственных организациях».

| Обуча | ющиеся                                 |                             |                                                                   |             |                 |        |  |  |
|-------|----------------------------------------|-----------------------------|-------------------------------------------------------------------|-------------|-----------------|--------|--|--|
| Учат  | ся: В любое время 👻 В текущей н        | и подведомственных организа | циях 💌 Все                                                        | e           | ~               |        |  |  |
| 🛖 До  | бавить 🥜 Изменить 🗱 Удалить 🍣 Обновить |                             | 🐈 Добавить в группу 🏫 Отчислить из группы 🎯 Отмена восстановления |             |                 |        |  |  |
| Nº    | ФИО                                    | Дата рождения               | Наименование о                                                    | организации | Период обучения | Группа |  |  |
| 1     | Васильева Маргарита Ивановна           | 02.03.2010                  |                                                                   |             |                 |        |  |  |
| 2     | Лавник Ирина Анатольевна               | 30.10.1984                  |                                                                   |             |                 |        |  |  |
| 3     | Лавник Светлана Анатольевна            | 19.09.1988                  |                                                                   |             |                 |        |  |  |
| 4     | Тестовая Девочка                       | 01.08.2014                  |                                                                   |             |                 |        |  |  |
| 5     | Тестовая Таисия Ивановна               | 05.04.2010                  |                                                                   |             |                 |        |  |  |
|       |                                        |                             |                                                                   |             |                 |        |  |  |
|       |                                        |                             |                                                                   |             |                 |        |  |  |

В левой части будут отображаться все обучающиеся, которые учатся или учились в данном муниципальном районе/округе.

Необходимо проверить все страницы Реестра. При выявлении Профайлов с идентичными данными, необходимо произвести их проверку. Возможно это действительно разные Обучающиеся, или же это дубль, который потребуется устранить.

Примечание. При выборе Профайла, в правой части будут видны учреждения, в которых ребёнок обучается или обучался. Если вы удостоверились в том, что один из Профайлов является дублем, можете отправить в Учреждение, в котором он обучается, данный Профайл для проверки данных. И после получения актуальной информации, устранить дубль.

Рассмотрим пример. В данном случае ФИО совпадает, но отличаются даты рождения.

| обавить 🥜 и | 1эменить 💢 Удалить 🥭 Обнов | ить           | 🚔 Добавить в группу 🏫 С | тчислить из группы 🎯 Отмен | а восстановления 🝔 | Удалить 🥭 Обновить      |              |                         |         |
|-------------|----------------------------|---------------|-------------------------|----------------------------|--------------------|-------------------------|--------------|-------------------------|---------|
| ΦИΟ         |                            | Дата рождения | Наименование организа   | Период обучения            | Группа             | Направленность          | Руководитель | Количество пропусков    | 2       |
|             |                            |               |                         | 3.3                        |                    |                         |              | (без уважительной причи | задолже |
| 1           | 14                         | 29 09 2006    | MA                      | )1.09.2022                 |                    | Физкультурно-спортивная |              |                         | 0       |
| 2           |                            | 14.07.2011    | MA                      | )1.09.2021 no 31.08.2022   |                    | Физкультурно-спортивная |              |                         | 0       |
| 5           | PNBC                       | 30.04.2011    | Myi                     | )1.09.2021 no 31.08.2022   |                    | Художественная          |              |                         | 0       |
|             | РИВС                       | 30.03.2011    | MA                      | )2.08.2021                 |                    | Физкультурно-спортивная |              | м                       | 0       |
|             | a                          | 23.04.2013    | MA                      | 12.11.2020 no 31.08.2021   |                    | Физкультурно-спортивная |              |                         | 0       |
|             | мч                         | 07.05.2007    | MA                      | )1.09.2020 no 12.11.2020   |                    | Физкультурно-спортивная |              |                         | 0       |
|             | INA                        | 23.01.2011    | MA                      | )1.10.2019 no 01.06.2020   |                    | Художественная          |              | a                       | 0       |
|             | сандровна                  | 10.01.2005    | MA                      | )3.09.2019 no 31.08.2020   |                    | Физкультурно-спортивная |              |                         | 0       |
|             | ювна                       | 14.01.2008    |                         |                            |                    |                         |              |                         |         |
|             | вевич                      | 16.06.2010    |                         |                            |                    |                         |              |                         |         |
|             | вич                        | 07.10.2016    |                         |                            |                    |                         |              |                         |         |
|             | евна                       | 17.01.2011    |                         |                            |                    |                         |              |                         |         |
|             | евна                       | 07.09.2012    |                         |                            |                    |                         |              |                         |         |
|             | здоровна                   | 15.11.2011    |                         |                            |                    |                         |              |                         |         |
|             | солаевна                   | 22.12.2011    |                         |                            |                    |                         |              |                         |         |
|             | олаевна                    | 30.11.2016    |                         |                            |                    |                         |              |                         |         |
|             | 14                         | 05.10.2009    |                         |                            |                    |                         |              |                         |         |
|             | Ph                         | 26.10.2011    |                         |                            |                    |                         |              |                         |         |
|             | рович                      | 04.07.2012    |                         |                            |                    |                         |              |                         |         |
|             | рович                      | 08.12.2015    |                         |                            |                    |                         |              |                         |         |
|             | эковна                     | 18.02.2009    |                         |                            |                    |                         |              |                         |         |
|             | ьбертовна                  | 28.02.2008    |                         |                            |                    |                         |              |                         |         |
|             | ировна                     | 29.08.2008    |                         |                            |                    |                         |              |                         |         |
|             | вич                        | 10.03.2014    |                         |                            |                    |                         |              |                         |         |
|             |                            | 40.04.0040    |                         |                            |                    |                         |              |                         |         |

### <u>Проверка Профайлов</u>

Заходим в первый Профайл:

Обращаем внимание на наличие СНИЛС; документов, удостоверяющих личность и Родителя.

| бучающийся: Редактирование (Пользовател  | њ: ГостевС1)                                                                                                    |                                                                                                    | 0                                   |             |                                                                                                    |
|------------------------------------------|----------------------------------------------------------------------------------------------------|----------------------------------------------------------------------------------------------------|-------------------------------------|-------------|----------------------------------------------------------------------------------------------------|
| Основное Контактная информация Истор     | рия Достижения П                                                                                                    | Приложенные файлы История обучения Учас                                                                            | ие в системе ПФДО История изменений |             |                                                                                                    |
|                                          | Фамилия:<br>Иня:<br>Отчество:<br>Дата рождения:<br>Пол:<br>СНИЛС:<br>МАТО рождения:<br>ражданство:<br>Организация:<br>Классий руховари<br>(пропа):<br>Классий руховари<br>(воспиталия): | я<br>30.04.2011<br>мухсхой<br>Граждании Российской Федерации<br>организация<br>итель (Воспитатель)<br>руховодителя |                                     |             | Группа здоровья:<br>Трудная жизненная ситуация:<br>Группа инвалидности:<br>Срок действия группы инвалидности:<br>Принины инвалидности:<br>Принины инвалидности:<br>Принины инвалидности:<br>Дата заключения ПМПК и (или) ИПР:<br>Дата заключения ПМПК и (или) ИПР:<br>Дата заключения ПМПК и (или) ИПР:<br>Дата заключения ПМПК и (или) ИПР:<br>Дата заключения ПМПК и (или) ИПР:<br>Дата заключения ПМПК и (или) ИПР:<br>Дата заключения ПМПК и (или) ИПР:<br>Дата заключения ПМПК и (или) ИПР:<br>Дата заключения ПМПК и (или) ИПР:<br>Дата заключения ПМПК и (или) ИПР:<br>Петота Обловить Обловить<br>Льгота Период действия |
| окументы, удостоверяющие личность        |                                                                                                    |                                                                                                    |                                     |             |                                                                                                    |
| 🚽 Добавить 🥜 Изменить 🍔 Удалить 🎾 Обно   | овить                                                                                                    | -                                                                                                    |                                     |             |                                                                                                    |
| питдокумента<br>Свидетельство о рождении |                                                                                                    | серия<br>1-0Р                                                                                                    |                                     | unep        | Дата выдачи                                                                                                    |
|                                          |                                                                                                    |                                                                                                    |                                     |             |                                                                                                    |
| Родители                                 |                                                                                                    |                                                                                                    |                                     |             |                                                                                                    |
| 扣 Добавить 🥜 Изменить 🗱 Удалить ∂ Об     | новить                                                                                                    |                                                                                                    |                                     |             |                                                                                                    |
| ФИО родителя                             | <u>т</u>                                                                                                    | ип законного представителя                                                                                         | Тип родства                         | Статус      | Место Работы                                                                                                    |
| Чикопаевна                               | 0                                                                                                    | пекун                                                                                                    | Мать                                | Домохозяйка | не работает                                                                                                    |
|                                          |                                                                                                    |                                                                                                    | 0                                   |             |                                                                                                    |

#### Открываем второй Профайл.

Обращаем внимание на наличие СНИЛС; документов, удостоверяющих личность и Родителя.

| Обучающийся                   | а: Редактирование (Польз                               | ователь:      | ГостевСВ)                                                                                                    |                                                                                                    |                                     | 0                                                                                                    |       |             |                                                                                                    |                                                                                                    |        |
|-------------------------------|--------------------------------------------------------|---------------|----------------------------------------------------------------------------------------------------|----------------------------------------------------------------------------------------------------|-------------------------------------|----------------------------------------------------------------------------------------------------|-------|-------------|----------------------------------------------------------------------------------------------------|----------------------------------------------------------------------------------------------------|--------|
| Основное                      | Контактная информация                                  | Истори        | а Достижения                                                                                                    | Приложенные файлы И                                                                                                    | стория обучения Участие в системе П | ФДО История изменений                                                                                                    |       |             |                                                                                                    |                                                                                                    |        |
|                               |                                                        |               | Фанилия:<br>Имя:<br>Отчество:<br>Дата рождени<br>Пол:<br>СниЛС:<br>Место рожден<br>Граходнство:<br>Сразователи<br>Соразователи<br>Соразователи<br>Соразователи<br>Соразователи<br>Соразователи<br>Соразователи<br>Соразователи<br>Соразователи<br>Соразователи<br>Соразователи<br>Соразователи<br>Соразователи<br>Соразователи | я: 30.03.2011<br>мужской<br>3<br>Гражданин Российск<br>ная организация<br>с<br>водитель (Воспитатель):<br>ного руководителя | ой Федерации                        | Market and the second second s<br>Second second secon<br>Second second second second second second second second second second second second second second second second second second second second second second second second second second second second second second second second second sec |       | ×           | Группа зд<br>Трудная х<br>Группа ин<br>Срок дейс<br>Причины<br>Номе за<br>Дата закл<br>Помолбил<br>Злектрон<br>билет:<br>Льготы | аровья:<br>изаненная ситуация:<br>валидности:<br>вияи группы инвалидности:<br>нивалидности:<br>лючения ПМПК и (или) ИПР:<br>очения ПМПК и (или) ИПР:<br>т. в захотновозника<br>вый<br>в «Изменить \$\$Удалить \$ | Сбнова |
| <b>Документы</b><br>ФДобавиты | , <b>удостоверяющие лично</b><br>// Изменить 🎇 Удалить | ть<br>관 Обнов | ить                                                                                                    |                                                                                                    | ]                                   |                                                                                                    |       |             |                                                                                                    |                                                                                                    |        |
| Тип докумен                   | па                                                     | -             |                                                                                                    | Серия                                                                                                    |                                     |                                                                                                    | Чомер |             | Дата выдач                                                                                                    |                                                                                                    |        |
| Basuraan                      |                                                        |               |                                                                                                    |                                                                                                    | ]                                   |                                                                                                    |       |             |                                                                                                    |                                                                                                    |        |
| ФДобавит                      | гь 🥜 Изменить 渊 Удалить                                | 2 Обно        | вить                                                                                                    |                                                                                                    |                                     |                                                                                                    |       |             |                                                                                                    |                                                                                                    |        |
| ØHO poget                     | eng.                                                   |               | +                                                                                                    | Тип законного представител                                                                                                  | 19                                  | Тип родства                                                                                                    |       | Статус      |                                                                                                    | Место Работы                                                                                                    |        |
|                               | олаевна                                                |               |                                                                                                    | Родитель                                                                                                    |                                     | Мать                                                                                                    |       | Домохозяйка |                                                                                                    | не работает                                                                                                    |        |

Далее необходимо, проверить информацию в двух Профайлах. В данном примере, в одном Профайле отсутствует СНИЛС, в другом Профайле он внесен, Родитель в обоих Профайлах идентичен. Вероятнее всего, что это дубль. Для актуализации, необходимо проверить все данные обучающегося. После проверки, устранить дубль и внести необходимые корректировки в оставшийся Профайл.

Также можно проверить информацию через Реестр заявлений.

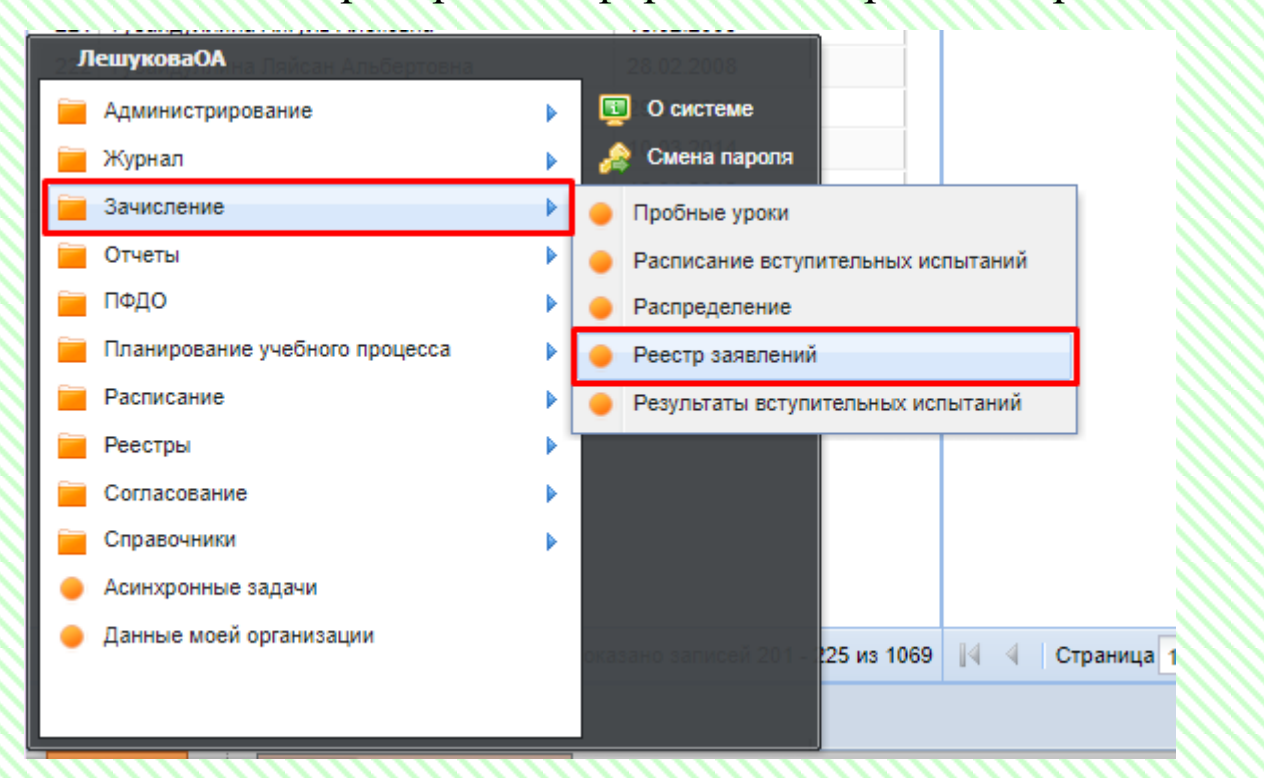

В Реестре заявлений в строке поиска вводим данные, предполагаемого дубля, нажимаем «лупу».

| Реестр заявлений | 1                    |                |                        |                  |                        |                 |                  |               |                 |                |                 |              |                |                   |                 |               | - 8 × |
|------------------|----------------------|----------------|------------------------|------------------|------------------------|-----------------|------------------|---------------|-----------------|----------------|-----------------|--------------|----------------|-------------------|-----------------|---------------|-------|
| Дата с:          |                      | a no:          | 82                     |                  |                        |                 |                  |               |                 |                |                 |              |                |                   |                 |               |       |
| da Doferenza 🥔   | Massaure Waarur      |                |                        |                  |                        | 101272          |                  |               |                 |                |                 |              |                |                   |                 |               | 1-0   |
| - Hoosen o       | nomentine 🛻 opporter | e aronane sene | incrine Cap concrime c | anye - groeniere | i i i conosino i i i i |                 |                  |               |                 |                |                 |              |                |                   |                 | тынад         |       |
| Дата и время     | ФИО ребенка          | Дата рождения  | направленность         | Профиль          | желаемая группа        | Статус          | тип заявления    | Спосоо подачи | Отправлять в ко | ВКЛЮЧЕННОСТЬ В | Первыи этап зач | Форма оплаты | Расочая програ | Зачислен в группу | Период оручения | дети мосилиза | 38    |
|                  |                      |                | ~                      | ~                | ~                      | ~               | *                | ~             | ~               | ~              | ×               | ~            | ~              |                   | ×               | 4             | *     |
| 20.04.2023 15:   |                      |                |                        |                  |                        | числен/Участв   | Заявление на за  | Лично         | Да              | Осваивает 72+  | Нет             | Бесплатно    |                |                   | 2022/2023       | Her           |       |
| 18.04.2023 16:   |                      |                |                        |                  |                        | числен/Участв   | Заявление на за  | Лично         | Да              | Осваивает 72+  | Her             | Бесплатно    |                |                   | 2022/2023       | Her           |       |
| 12.04.2023 08    |                      |                |                        |                  |                        | числен/Участв   | Заявление на за  | Лично         | Да              | Осваивает 72+  | Нет             | Бесплатно    |                |                   | 2022/2023       | Her           |       |
| 06.04.2023 17:   |                      |                |                        |                  |                        | числен/Участв   | Заявление на за  | Лично         | Да              | Осваивает 72+  | Нет             | Бесплатно    |                |                   | 2022/2023       | Нет           |       |
| 06.04.2023 14:   |                      |                |                        |                  |                        | числен/Участв   | Заявление на за  | Лично         | Да              | Осваивает 72+  | Her             | Бесплатно    |                |                   | 2022/2023       | Her           |       |
| 06.04.2023 14:   |                      |                |                        |                  |                        | мислен/Участв   | Заявление на за  | Лично         | Да              | Осваивает 72+  | Нет             | Бесплатно    |                |                   | 2022/2023       | Нет           |       |
| 06.04.2023 14:   |                      |                |                        |                  |                        | числен/участв   | Заявление на за  | Лично         | Да              | Осваивает 72+  | Her             | Бесплатно    |                |                   | 2022/2023       | Her           |       |
| 06.04.2023 14    |                      |                |                        |                  |                        | числен/участв   | Заявление на за  | Лично         | Да              | Oceaneaet 72+  | Her             | Бесплатно    |                |                   | 2022/2023       | Her           |       |
| 06.04.2023 14.   |                      |                |                        |                  |                        | числен/участв   | Заявление на за  | Лично         | Да              | Oceaneaet 72+  | Her             | Бесплатно    |                |                   | 2022/2023       | Her           |       |
| 06.04.2023 13.   |                      |                |                        |                  |                        | численуучаств   | Заявление на за  | Онник         | Да              | Oceaneaet 72+  | Her             | Бесплатно    |                |                   | 2022/2023       | Her           | - (   |
| 06.04.2023 13.   |                      |                |                        |                  |                        | числен/участв   | Заявление на за  | Лично         | Да<br>Да        | Oceaneaet 72+  | Her             | Бесплатно    |                |                   | 2022/2023       | ner           |       |
| 06.04.2023 13.   |                      |                |                        |                  |                        | NUCLERV 3 NACTE | Захеление на за  | Лично         | Да<br>Da        | Oceaneaet 72+  | Her             | Бесплатно    |                |                   | 2022/2023       | Her           |       |
| 06.04.2023 13:   |                      |                |                        |                  |                        | section / vacro | Запеление на за  | Denino        |                 | Oceaneaet 72+  | Her             | Eeconomia    |                |                   | 2022/2023       | Her           |       |
| 06.04.2023 12    |                      |                |                        |                  |                        | HINCHEN / HICLE | Запеление на за  | Denero        | 0.0             | Oceaneaet 72+  | Her             | Eeconativo   |                |                   | 2022/2023       | Her           |       |
| 06.04.2023.12    |                      |                |                        |                  |                        | Hachew/Vuarte   | Запеление на за  | Devero        | 0.0             | Oceaneaet 72+  | Her             | Seconativo   |                |                   | 2022/2023       | Her           |       |
| 06.04.2023 11    |                      |                |                        |                  |                        | числен/Участв   | Заявление на за  | Лично         | Da              | Ocnavnaet 72+  | Нет             | Бесплатно    |                |                   | 2022/2023       | Her           |       |
| 06.04.2023 11:   |                      |                |                        |                  |                        | числен/Участв   | Заявление на за  | Лично         | Да              | Осваивает 72+  | Нет             | Бесплатно    |                |                   | 2022/2023       | Нет           |       |
| 05.04.2023 17:   |                      |                |                        |                  |                        | числен/Участв   | Заявление на за. | Лично         | Да              | Осваивает 72+  | Нет             | Бесплатно    |                |                   | 2022/2023       | Нет           |       |
| 05.04.2023 17:   |                      |                |                        |                  |                        | числен/Участв   | Заявление на за  | Лично         | Да              | Осваивает 72+  | Нет             | Бесплатно    |                |                   | 2022/2023       | Нет           |       |
| 05.04.2023 13:   |                      |                |                        |                  |                        | числен/Участв.  | Заявление на за  | Лично         | Да              | Осваивает 72+  | Her             | Бесплатно    |                |                   | 2022/2023       | Her           |       |
| 05.04.2023 13:   |                      |                |                        |                  |                        | числен/Участв.  | Заявление на за  | Лично         | Да              | Осваивает 72+  | Нет             | Бесплатно    |                |                   | 2022/2023       | Нет           |       |
| 05.04.2023 13    |                      |                |                        |                  |                        | числен/Участв   | Заявление на за  | Лично         | Да              | Осваивает 72+  | Her             | Бесплатно    |                |                   | 2022/2023       | Her           |       |
| 04.04.2023 17:   |                      |                |                        |                  |                        | числен/Участв   | Заявление на за  | Лично         | Да              | Осваивает 72+  | Нет             | Бесплатно    |                |                   | 2022/2023       | Нет           |       |
| 04.04.2023 17:   |                      |                |                        |                  |                        | числен/Участв   | Заявление на за  | Лично         | Да              | Осваивает 72+  | Her             | Бесплатно    |                |                   | 2022/2023       | Her           |       |
|                  |                      |                |                        |                  |                        |                 |                  |               |                 |                |                 |              |                |                   |                 |               |       |

#### Прогрузился список заявлений по конкретному ребёнку.

| Рестразвлений           |                                                               |  |  |  |  |  |  |  |  |
|-------------------------|---------------------------------------------------------------|--|--|--|--|--|--|--|--|
| Arra Da Arrans Da       |                                                               |  |  |  |  |  |  |  |  |
| гостев степан влад      | ××                                                            |  |  |  |  |  |  |  |  |
| обучения Дети мобилизов |                                                               |  |  |  |  |  |  |  |  |
| ¥ ¥                     | -                                                             |  |  |  |  |  |  |  |  |
| 23 Нет                  |                                                               |  |  |  |  |  |  |  |  |
| 22 Нет                  |                                                               |  |  |  |  |  |  |  |  |
| лод<br>2/20<br>1/20     | гостее степан влад<br>иод обучения<br>20023 Нег<br>1/2022 Нег |  |  |  |  |  |  |  |  |

В данном случае, прогрузились два заявления, с одной датой рождения. Вероятнее всего, она является верной. Есть заявление текущего учебного периода. Это значит, что в учреждении хранится

комплект документов, по которым они могут проверить актуальность данных обучающегося.

# <u>Устранение дублей</u>

Для устранения дубля необходимо на Главной странице через ПУСК Администрирование – выбрать вкладку «Физические лица»:

| Понициона О.                         |   |                            |     |
|--------------------------------------|---|----------------------------|-----|
| ЛешуковаОА                           | _ | Сервисные функции          |     |
| – Администрирование 🕨                |   | Система уведомлений        |     |
| 🦮 Журнал ү 🕨                         | ٠ | Администраторы системы     |     |
| 🧧 Зачисление                         | • | Журнал изменений           |     |
| 🦮 Отчеты                             | • | Журнал ошибок PostgreSQL   |     |
| 😑 ПФДО 🕨                             | • | Журнал работы с род.платой |     |
| 🧮 Планирование учебного процесса 🔹 🕨 | 9 | Журнал событий             |     |
| Расписание                           |   | Лог запросов               |     |
| 📔 Реестры 🕨                          | • | Настройки организации      |     |
| Согласование                         | • | Настройки приложения       |     |
| 🧮 Справочники 🕨                      | • | Очереди                    |     |
| 🔶 Асинхронные задачи                 | • | Пользователи системы       |     |
| 🔶 Данные моей организации            | • | Роли                       |     |
|                                      | • | Счетчини                   | гра |
|                                      | ٠ | Тех. Поддержка             |     |
| https://dopobraz.72to.ru/#           | ٠ | Физические лица            |     |

| 🖉 Изменить 👔 Объединить с другим ФЛ 🛔 | 꽏 Обновить 🞇 Удалить |            |                       |                   |                  |
|---------------------------------------|----------------------|------------|-----------------------|-------------------|------------------|
|                                       |                      | Количест   | во пользователей (дей | ствующих / всего) |                  |
| оио                                   | Дата рождения        | сотрудники | обучающиеся           | администраторы    | Родитель         |
| Сулима Мария Витальевна               | 08.12.2013           |            |                       |                   |                  |
| Hjhgffjgf Fmghhrd                     | 21.09.2000           |            | <u>0 / 1</u>          |                   | Портфолио        |
| Pupils Parent                         | 01.01.1991           |            |                       |                   | Портфолио        |
| Test Pupilo                           | 01.01.2011           |            | 0/2                   |                   |                  |
| АБВ                                   | 01.01.1980           |            |                       |                   | <u>Портфолио</u> |
| АП                                    | 06.08.1978           |            |                       |                   | <u>Портфолио</u> |
| Ааамаров Андрей Андреевич             | 06.09.2009           |            |                       |                   |                  |
| Ааб Виктор Викторович                 | 05.04.1986           |            |                       |                   | Портфолио        |
| Ааб Виктор Иварович                   | 16.11.2002           |            | <u>0 / 1</u>          |                   |                  |
| Ааб Глеб Иварович                     | 15.02.2010           |            | <u>1/6</u>            |                   |                  |
| Ааб Елизавета Алексанедровна          | 02.06.2006           |            | 0/2                   |                   |                  |
| Ааб Кира Викторовна                   | 23.05.2014           |            | <u>0 / 1</u>          |                   |                  |
| Ааб Максим Рудольфович                | 01.10.2015           |            | <u>3/3</u>            |                   |                  |
| Ааб Надежда Викторовна                | 26.05.1985           |            |                       |                   | <u>Портфолио</u> |
| Ааб Надежда Викторовна                | 06.08.1981           |            |                       |                   | <u>Портфолио</u> |
| Ааб Наталья Владимировна              | 28.08.1975           |            |                       |                   | Портфолио        |
| Ааб Ольга Викторовна                  | 19.03.1986           |            |                       |                   | <u>Портфолио</u> |
| Ааб Сергей Викторич                   | 09.03.2005           |            | <u>1/2</u>            |                   |                  |
| Ааб Эльза Александровна               | 23.09.2011           |            | 1/5                   |                   |                  |

Закрыть

В выпадающем окне «Физические лица» внести именные значения обучающегося ребёнка: Фамилия Имя Отчество и нажимаем Enter.

|                      |               | Количест   | во пользователей (дей | ствующих / всего) |                  |
|----------------------|---------------|------------|-----------------------|-------------------|------------------|
| рио                  |               | COTOVOUNIN | ดอิพมอเฉพาดดา         | 2014/01/021021000 | Родитори         |
| иванов иван иванович | дата рождения | сотрудники | ооучающиеся           | администраторы    | годитель         |
| Иванов Иван Иванович | 23.11.1975    |            |                       |                   | <u>Портфолио</u> |
| Иванов Иван Иванович | 21.12.2000    |            |                       |                   |                  |
| Иванов Иван Иванович | 01.01.2013    |            | <u>3/5</u>            |                   |                  |
| Иванов Иван Иванович | 01.01.2016    |            |                       |                   |                  |
| Иванов Иван Иванович | 01.01.2016    |            | <u>1/1</u>            |                   |                  |
| Иванов Иван Иванович | 01.01.2016    |            |                       |                   |                  |
| Иванов Иван Иванович | 01.01.2016    |            |                       |                   |                  |
| Иванов Иван Иванович | 01.01.1982    |            |                       |                   | Портфолио        |
| Иванов Иван Иванович | 08.10.1976    |            |                       |                   | Портфолио        |
| Иванов Иван Иванович | 23.11.1985    |            |                       |                   | Портфолио        |
| Иванов Иван Иванович | 05.06.1986    |            |                       |                   | Портфолио        |
| Иванов Иван Иванович | 01.01.2000    | <u>1/1</u> |                       |                   |                  |
| Иванов Иван Иванович | 01.01.2005    |            | <u>0 / 1</u>          |                   |                  |
| Иванов Иван Иванович | 15.07.2000    |            | <u>0 / 1</u>          |                   |                  |
| Иванов Иван Иванович | 16.04.2002    |            |                       |                   |                  |
| Иванов Иван Иванович | 01.01.1985    |            |                       |                   | Портфолио        |
| Иванов Иван Иванович | 05.10.2004    |            | <u>0/5</u>            |                   |                  |
| Иванов Иван Иванович | 09.06.1998    |            |                       |                   | Портфолио        |

Прогрузится список Профайлов с введенными данными.

Выбрать из списка обучающегося, которого необходимо объединить:

| Иванов Иван Иванович  | 21.12.2000 |      |            |
|-----------------------|------------|------|------------|
| Иванов Иван Иванович  | 01.01.2016 |      |            |
| Иванов Иван Иванович  | 01.01.2016 |      |            |
| Иванов Иван Иванович  | 01.01.2016 | 1/1  |            |
| Изанов Иван Иванович  | 01.01.2016 |      |            |
| иванов иван иванович  | 01.01.2014 |      |            |
| Иванов Иван Иванович  | 08.10.1976 |      | Πορτφοπικο |
| Иванов Иван Иванович  | 01.01.1985 |      | Пертфолио  |
| Ideasan Ideas Ideasan | A1 A1 344E | 1111 |            |

В верхней вкладке выбрать значение «Объединить с другим ФЛ» (физическое лицо):

| изические лица                     |                      |            |                       |                  | _ 0       |
|------------------------------------|----------------------|------------|-----------------------|------------------|-----------|
| Изменит: Побъединить с другим ФЛ ; | 🞐 Обновить 🎇 Удалить |            |                       |                  |           |
|                                    |                      | Количеств  | о пользователей (дейс | твующих / всего) |           |
| ФИО<br>1000                        | Дата рождения        | сотрудники | обучающиеся           | администраторы   | Родитель  |
| Иванов Иван Иванович               | 23.11.1975           |            |                       |                  | Портфолио |
| Иванов Иван Иванович               | 21.12.2000           |            | 2/5                   |                  |           |
| Иванов Иван Иванович               | 01.01.2016           |            | 373                   |                  |           |
| Иванов Иван Иванович               | 01.01.2016           |            | <u>1/1</u>            |                  |           |
| Иванов Иван Иванович               | 01.01.2016           |            |                       |                  |           |
| Иванов Иван Иванович               | 01.01.2016           |            |                       |                  |           |
| Иванов Иван Иванович               | 01.01.1982           |            |                       |                  | Портфолио |
| Иванов Иван Иванович               | 08.10.1976           |            |                       |                  | Портфолио |

В выпадающем окне снова продублировать ФИО обучающегося. Нажать Enter и выбрать из списка, обучающего со схожими ФИО и датой рождения, нажать кнопку «Выбрать», после чего дубль в системе будет удален.

| Обновить             |           |               |   |                |                                      |
|----------------------|-----------|---------------|---|----------------|--------------------------------------|
| ФИО                  |           |               |   |                |                                      |
| ванов иван           | иванович  | Дата рождения | - | СНИЛС          | Документ, удостоверяющий личность    |
| Иванов Иван Иванович |           | 23.11.1975    |   |                |                                      |
| Иванов Иван Иванович |           | 21.12.2000    |   |                |                                      |
| Иванов Иван Иванович |           | 01.01.2013    |   |                | Свидетельство о рождении І-ФГ 654321 |
| Иванов Иван Иванович |           | 08.10.1976    |   |                |                                      |
| Иванов Иван Иванович |           | 01.01.2016    |   |                |                                      |
| Иванов Иван Иванович |           | 01.01.2016    | ٦ |                |                                      |
| Иванов Иван Иванович |           | 01.01.2016    |   |                |                                      |
| Иванов Иван Иванович |           | 16.04.2002    |   |                |                                      |
| Иванов Иван Иванович |           | 23.11.1985    |   |                |                                      |
| Иванов Иван Иванович |           | 04-01.1985    |   |                |                                      |
| Иванов Иван Иванович |           | 01.01.2005    |   |                |                                      |
| Иванов Иван Иванович |           | 15.07.2000    |   | 181-292-399 80 | Паспорт гражданина РФ 7114 069497    |
| Иванов Иван Иванович |           | 01.01.1982    |   |                |                                      |
| Иванов Иван Иванович |           | 05.06.1986    |   |                |                                      |
| Иванов Иван Иванович |           | 05.10.2004    |   | 138-831-903 85 |                                      |
| 🔹 Страница 1 из 1    | 🕨 🕅 I 🍣 👘 |               |   |                | Показано записей 1 - 17 из           |

Дубль обучающегося устранен из АИС ЭДО

При возникновении различных ошибок, необходимо сделать снимки ошибок и направить запрос в Ситуационный центр (e-mail: <u>aisedo@pioner72.ru</u>) В запросе обязательно указать наименование учреждения, ФИО обучающегося и снимок (скриншот) ошибки.

Также много полезной информации находится в разделе «Полезные ссылки» - «Справочные материалы» на сайте <u>https://dopobraz.72to.ru/</u>.